## La torre Spasskaja con Inkscape

Scritto da Cristina Bruno Giovedì 19 Settembre 2013 08:51 -

## Stella rossa sul Cremlino

Per restare in tema moscovita proviamo a disegnare la famosa torre **Spasskaja** del **Cremlino** con

Inkscape

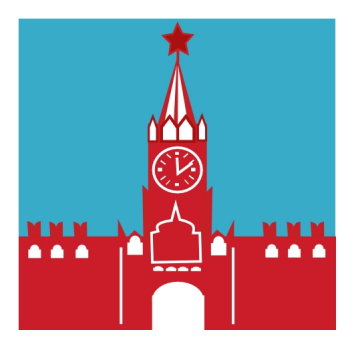

Prepariamo uno sfondo azzurro con **Crea rettangoli** e quindi creiamo due rettangoli rossi per le mura e la base della torre. Con rettangoli ed ellissi prepariamo finestre, porta ed elementi decorativi bianchi.

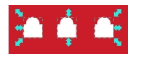

Con **Disegna tracciati** realizziamo gli elementi sopra le mura, sopra la torre e la finestra centrale.

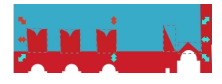

## La torre Spasskaja con Inkscape

Scritto da Cristina Bruno Giovedì 19 Settembre 2013 08:51 -

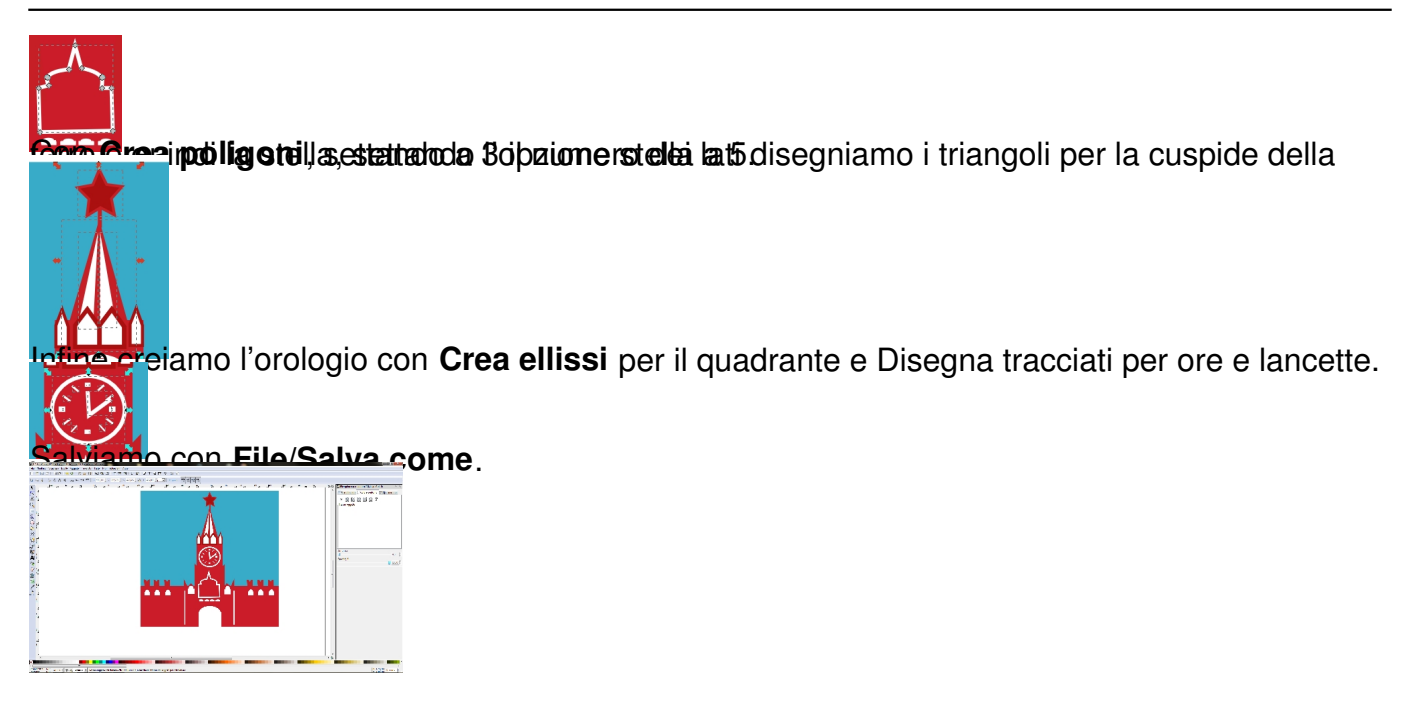